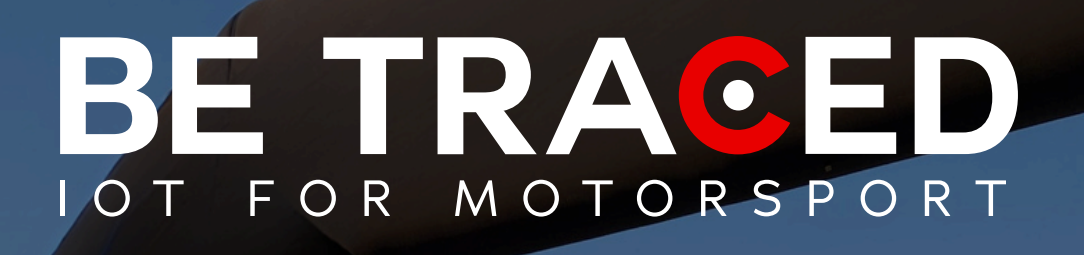

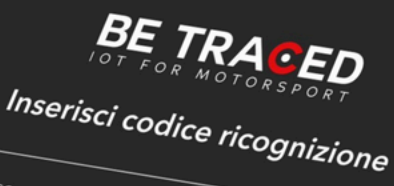

RICOGNIZIONI - Manuale per l'applicazione di Be Traced

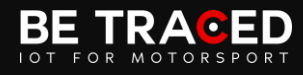

### Sommario

| Ricognizioni – L'applicazione di Be Traced              | . 2 |
|---------------------------------------------------------|-----|
| La piattaforma per la visualizzazione dati di Be Traced | . 7 |

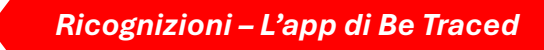

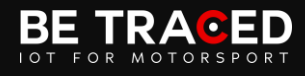

#### Ricognizioni – L'applicazione di Be Traced

L'applicazione di Be Traced ha lo scopo di tracciare e monitorare i concorrenti durante le fasi di ricognizione. L'app permette di identificare il numero di passaggi su una Prova Speciale, gli eccessi di velocità (personalizzabili), i passaggi in senso di marcia errato e gli attraversamenti.

Come primo passo i partecipanti devono installare l'app sui loro dispositivi mobili, tramite AppStore (iOS) o Google Play Store (Android). Una volta installata l'app, è necessario effettuare il login: per farlo sarà sufficiente inserire il codice fornito dagli Ufficiali di Gara nell'apposita sezione (**Fig. 1**).

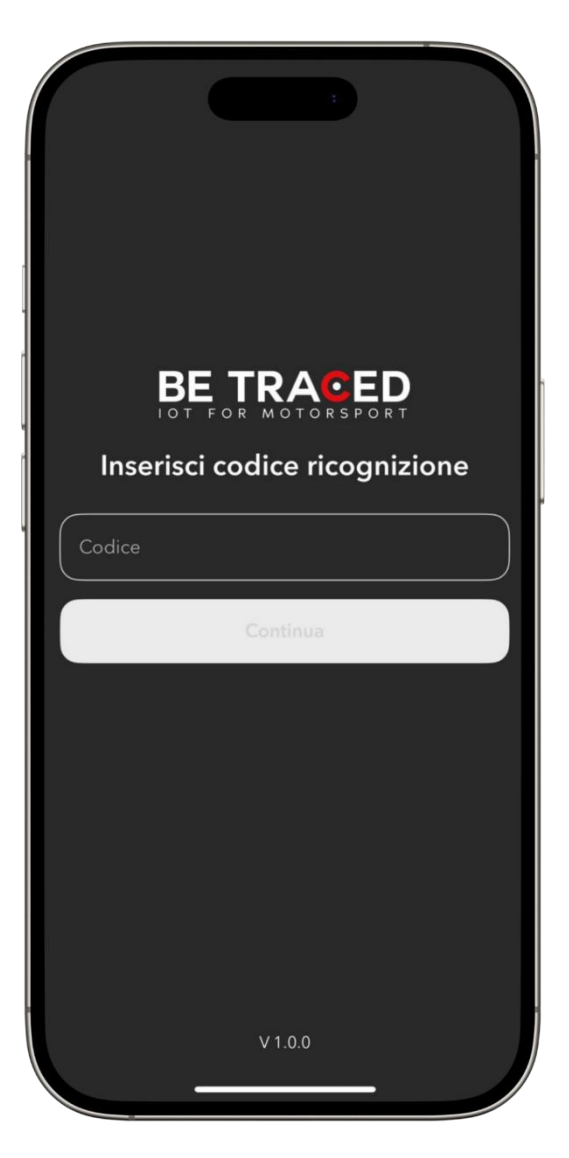

Figura 1 – Log-in nell'app

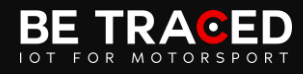

Una volta eseguito il login, comparirà la schermata principale dell'app. In questo caso, sullo schermo apparirà la scritta "In attesa di ingresso in PS" (**Fig. 2**).

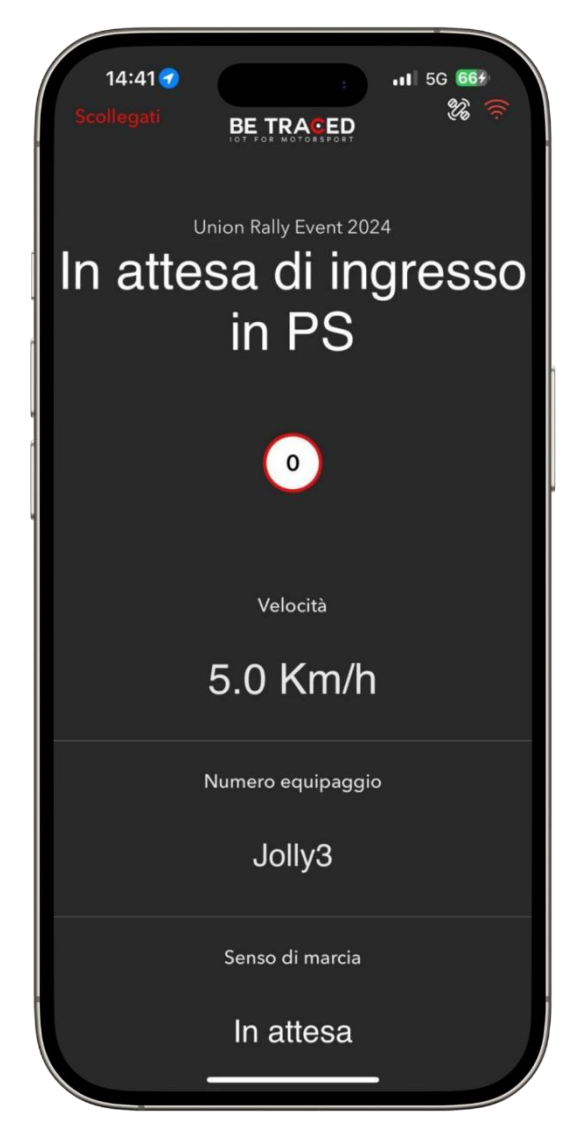

Figura 2 – In attesa di ingresso in PS

Nella home page saranno disponibili anche i dati relativi al limite di velocità impostato, la velocità effettiva, il numero di gara dell'equipaggio e la direzione rilevata.

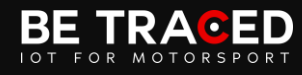

Quando l'app rileva l'ingresso in una Prova Speciale, verranno mostrate le informazioni in Figura 3.

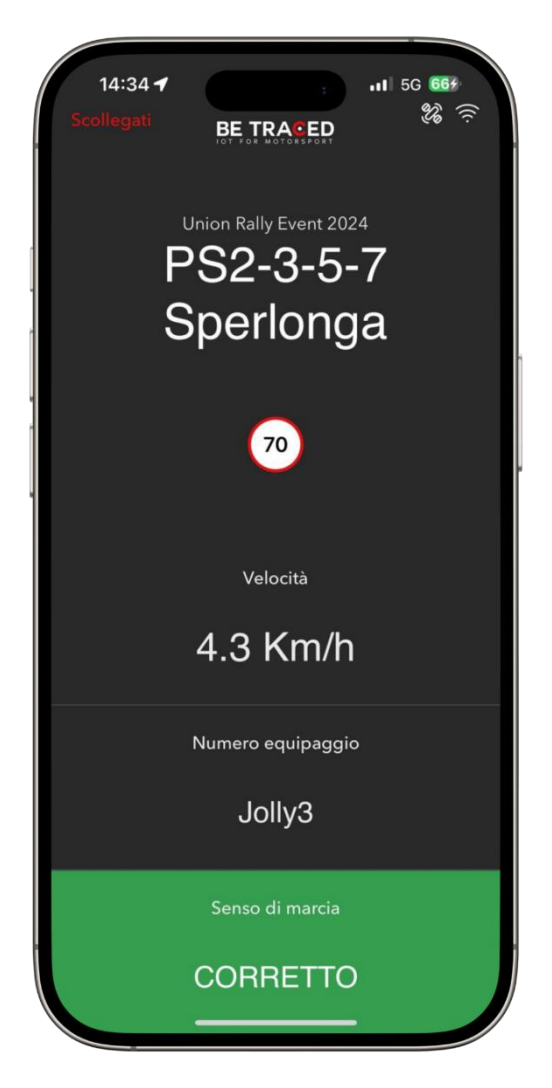

Figura 3 – Prova Speciale rilevata

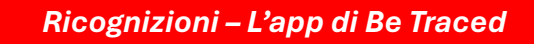

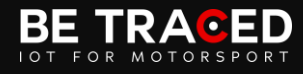

Quando l'app rileva un eccesso di velocità, verrà mostrata la schermata in **Figura 4** e il dispositivo invierà un segnale acustico all'equipaggio.

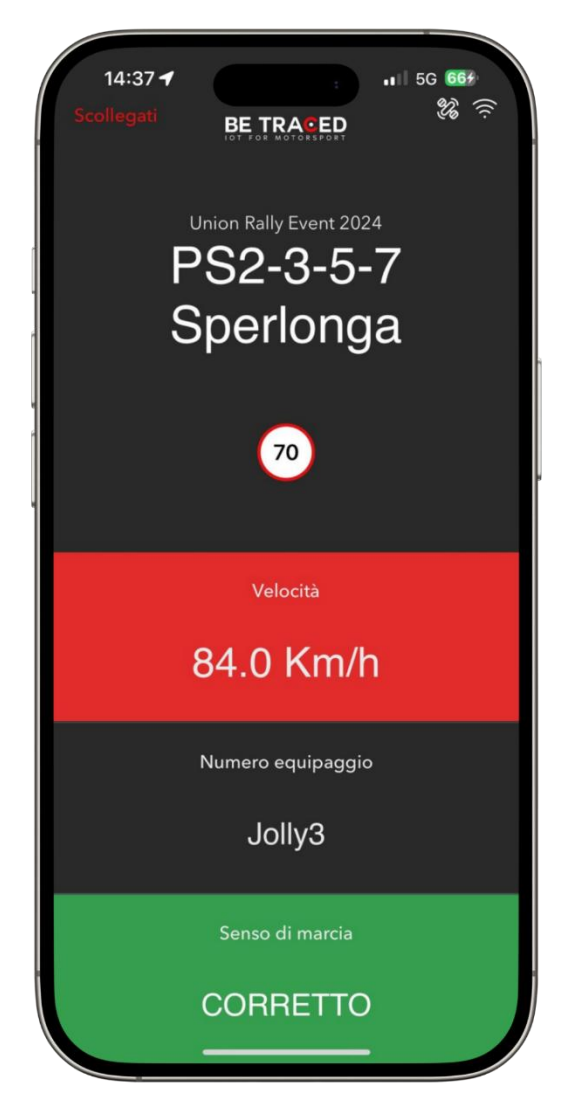

Figura 4 – Eccesso di velocità

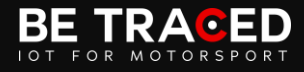

Quando l'app rileva che l'equipaggio si sta muovendo in senso di marcia errato, verrà mostrata la seguente schermata (Fig. 5).

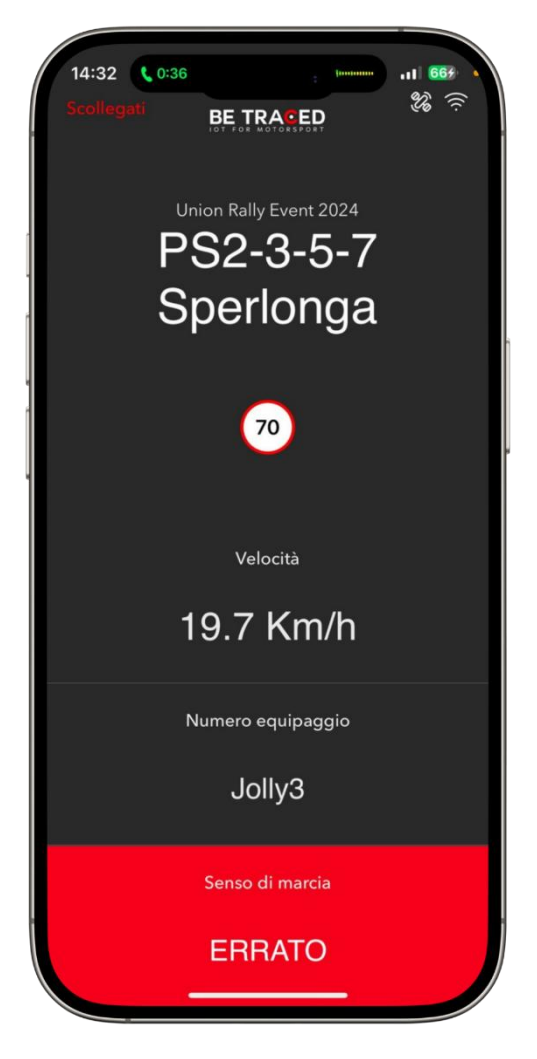

Figura 5 – Direzione sbagliata

Quando l'app rileva la fine di una Prova Speciale, mostrerà nuovamente le informazioni in Figura 2.

Attenzione: nel caso in cui il dispositivo non sia più in grado di comunicare con i server dell'applicazione, ciascuna informazione verrà comunque registrata e inviata alla piattaforma Be Traced non appena il dispositivo sarà nuovamente in grado di comunicare.

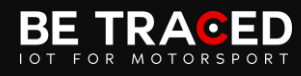

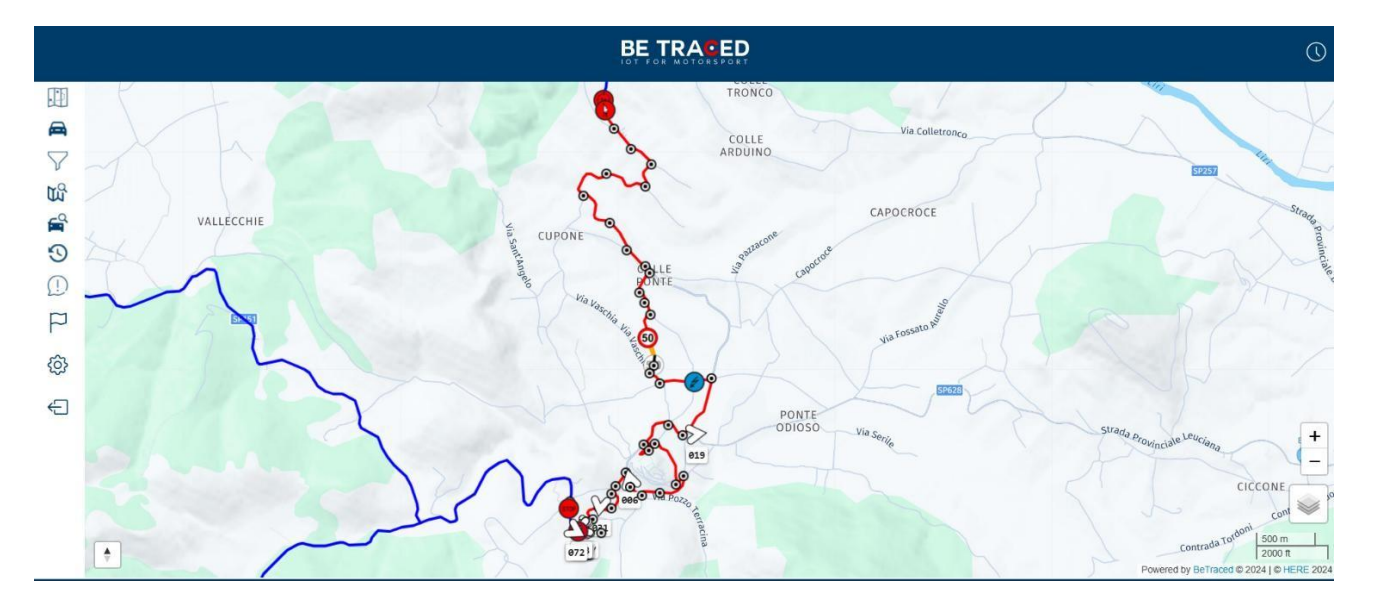

### La piattaforma per la visualizzazione dati di Be Traced

Figura 6 – La piattaforma real-time di Be Traced

Durante le ricognizioni è possibile monitorare in tempo reale i concorrenti. Grazie alla piattaforma privata di Be Traced, riservata alla Direzione Gara e agli organizzatori, gli Ufficiali potranno monitorare in tempo reale la direzione e la velocità di ciascun concorrente (**Fig. 6**).

Una pagina della piattaforma è inoltre dedicata alla reportistica di tutte le eventuali infrazioni commesse durante le ricognizioni (**Fig. 7**).

|                                         |                             |                     | R&D (BE TRANED) R&D   |                                       |                                                                                                    |  |
|-----------------------------------------|-----------------------------|---------------------|-----------------------|---------------------------------------|----------------------------------------------------------------------------------------------------|--|
| Stage name                              | From                        | Time margin for "   | Track on History" (s) |                                       |                                                                                                    |  |
| BS1 - Oberdan 🗸 🗸                       | 29/08/2024, 02:00:00        | 0                   | 0 s                   | Peconnaissance Penort                 |                                                                                                    |  |
| Race Numbers                            | То                          | Max Reconnaissar    | nce Allowed           | indedi                                |                                                                                                    |  |
|                                         | 08/04/2025, 02:00:00        | 3                   | •                     | Include reconna                       | Get Report                                                                                                    |  |
|                                         | Min Duration Reconnaissance | Max history stage   | incomplete            | Load average a                        | nd maximum speeds for reconnaissance<br>sages with missing entry/exit in print                                                                                                    |  |
| Default Clear Exclusions                | 10 0 s                      | 2                   | 0 min                 |                                       |                                                                                                    |  |
|                                         |                             |                     |                       |                                       |                                                                                                    |  |
| Excel 🗇 Print                           |                             |                     |                       |                                       | Search:                                                                                                    |  |
| Race Number  🔶 Number o                 | f Passages Number           | of Speed Infraction | s ≬                   | Number of Infractions Wrong Direction | ¢                                                                                                    |  |
| 001                                     | 42                          | 3                   |                       | 73                                    | 🖶 Print 🕅 Inspect                                                                                                    |  |
| 002                                     | 16                          | 0                   |                       | 8                                     | ම Print 🕅 Inspect                                                                                                    |  |
| 003                                     |                             |                     |                       |                                       |                                                                                                    |  |
|                                         | 28                          |                     |                       | 10                                    | e Print ර inspect                                                                                                    |  |
| 004                                     | 8                           | 1                   |                       | 10                                    | <ul> <li>⇔ Print (i) Inspect</li> <li>⇔ Print (i) Inspect</li> </ul>                                                                                                    |  |
| 004<br>BT001                            | 8 11                        | 1                   |                       | (10)<br>(11)<br>(7)                   | Print <sup>™</sup> Шпяресt        Print <sup>™</sup> Шпяресt        Print <sup>™</sup> Шпяресt                                                                                                    |  |
| 004<br>BT001<br>BT002                   | 28<br>8<br>11<br>34         | 0                   |                       | (10)<br>(11)<br>(7)<br>(23)           | <ul> <li>Print (b) Inspect</li> <li>Print (b) Inspect</li> <li>Print (b) Inspect</li> <li>Print (b) Inspect</li> <li>Print (b) Inspect</li> </ul>                                                                                                    |  |
| 004<br>BT001<br>BT002<br>BT003          | 28<br>8<br>11<br>34<br>17   | 1<br>0<br>1<br>18   |                       | 10<br>11<br>7<br>23<br>29             | <ul> <li>Print (b) Inspect</li> <li>Print (b) Inspect</li> <li>Print (b) Inspect</li> <li>Print (b) Inspect</li> <li>Print (b) Inspect</li> <li>Print (b) Inspect</li> </ul>                                                                                  |  |
| 004<br>BT001<br>BT002<br>BT003<br>BT004 | 28<br>8<br>11<br>34<br>17   | 1<br>0<br>1<br>18   |                       | 10<br>11<br>7<br>23<br>29             | <ul> <li>Print (b) Inspect</li> <li>Print (b) Inspect</li> <li>Print (b) Inspect</li> <li>Print (b) Inspect</li> <li>Print (b) Inspect</li> <li>Print (b) Inspect</li> <li>Print (b) Inspect</li> <li>Print (b) Inspect</li> <li>Print (b) Inspect</li> </ul> |  |

Figura 7 – Reportistica delle ricognizioni

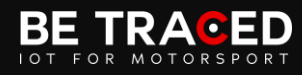

In questa pagina è possibile reperire il grafico relativo alla velocità di ciascun equipaggio durante le ricognizioni e analizzare i passaggi in Prova Speciale (**Fig. 8**).

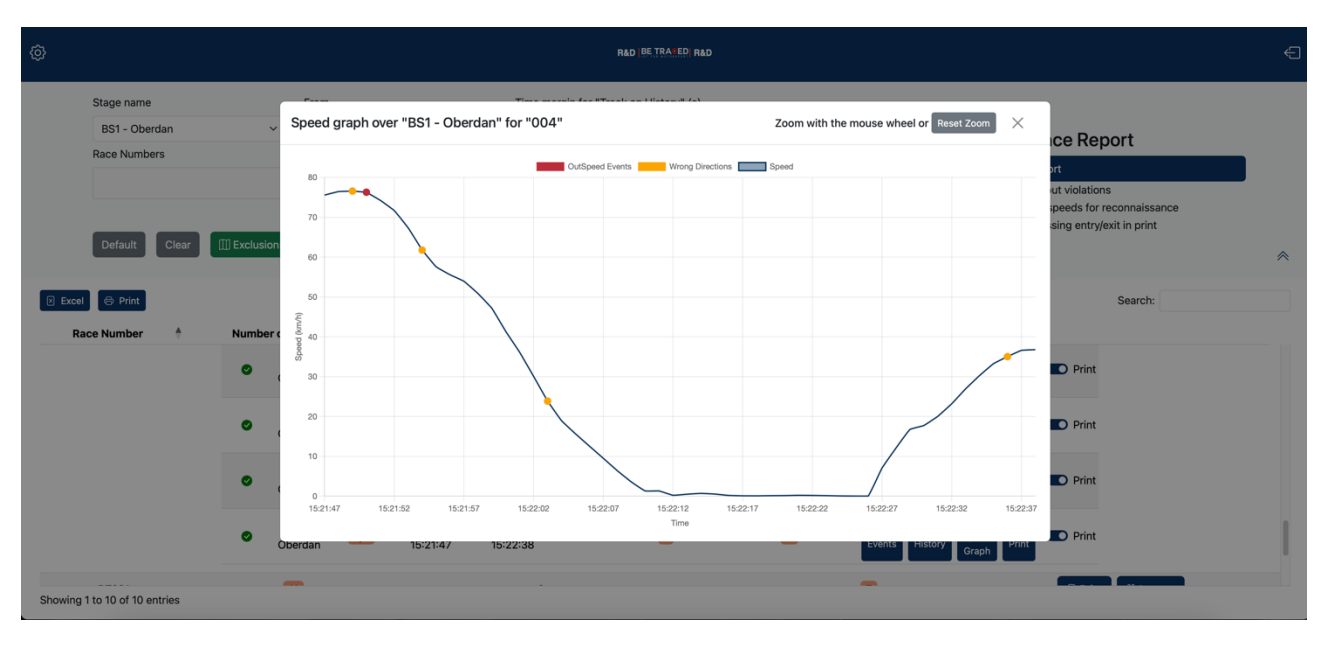

Figura 8 - Grafico della velocità

Per associare i dispositive agli equipaggi è presente una pagina dedicata. Qui sarà possibile associare a ciascun partecipante un codice di accesso univoco (**Fig. 9**).

| <b>©</b>        |                |                      |                        |                                                     |                       |                                                  |                |              |                 | Ð                     |
|-----------------|----------------|----------------------|------------------------|-----------------------------------------------------|-----------------------|--------------------------------------------------|----------------|--------------|-----------------|-----------------------|
|                 | Factions sel   | ector: All Vehicles  | •                      | © Reload <mark>⊖ Synn</mark><br>Select all Select P | c + Create Rec<br>age | . Trackers 🛛 🖻 Exce                              | H Copy DF      | Deselect all | Search          |                       |
|                 | Showing 1 t    | o 10 of 73 entries 1 | row selected           |                                                     | « < 1 2               | 2 3 4 5                                          | 8 > »          |              |                 | 10 🗸 entries per page |
|                 | Race<br>Number | IMEI 🕴               | Pilot 🍦                | Login Code 💧                                        | Verification<br>Code  | Device ID                                        | Quick Act      | ions         | А               | ctions                |
|                 | 001            | 999999973818693      | Heikki<br>KOVALAINEN   | 4049e0d102a99559                                    | jAeXeiV3Ah            |                                                  | Force Logout 🖯 | Events 🕓     | Delete 🗊 Edit   | Other Actions         |
| Reconnaissance  | 002            | 999996820324203      | Stefano<br>ZAMBON      | 4e9783694ab2e52b                                    | 4DDSwSCLxV            |                                                  | Force Logout € | Events 🕓     | Delete 🔋 Edit   | Other Actions :       |
| Manage external | 003            | 999991143008159      | Fabio G.<br>MEZZATESTA | b67eb05cd97f9c3b                                    | RKWPsAEQT7            |                                                  | Force Logout 🚭 | Events 🕓     | Delete 🗊 Edit   | Other Actions :       |
| Venicies        | 004            | 999992948139920      | Andrea<br>MINCHELLA    | 1cf4995fcbdb8117                                    | 5syf6iS3d1            | 70725A94-<br>3F42-4F54-<br>802F-<br>9924D520816E | Force Logout € | Events 🕚     | Delete 🗃 Edit   | Other Actions 🚦       |
|                 | 005            | 999996716066287      | Burak<br>ÇUKUROVA      | 116f7fdebbee8a4c                                    | OUBNiehBuQ            |                                                  | Force Logout € | Events 🕓     | Delete 🗐 Edit   | Other Actions :       |
|                 | 006            | 999991317211632      | Luca<br>CECCHETTINI    | b96dfdc98f7f6ff2                                    | qST8iQaoOg            | 9C102F08-<br>E82D-4D51-<br>BBCD-<br>28DE35B0A1D0 | Force Logout   | Events 🕓     | Delete 🗃 🛛 Edit | C Other Actions :     |

Figura 9 – Codici di accesso

# BE TRACED

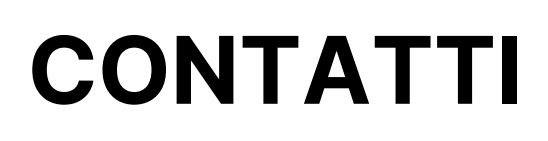

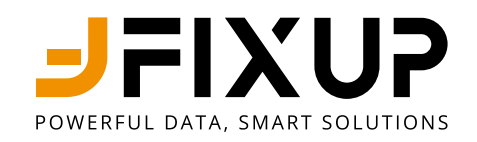

## Fixup Srl a Socio Unico

## Via Guglielmo Oberdan, 3 - 25128 Brescia (BS)

030 2053201

motorsport@betraced.it

www.fixup.one

www.betraced.it